## HypiBanking-App aktivieren

## Voraussetzungen

- E-Banking Vertrag
- FinSign-App als Loginverfahren

| 1 | Melden Sie sich an Ihrem Computer auf<br>www.hbl.ch im Hypi E-Banking an.                                           | Zahlungen Handel Mitteilungen & Dokumente Einstellungen               |
|---|----------------------------------------------------------------------------------------------------|-----------------------------------------------------------------------|
|   | Gehen Sie auf « <b>Einstellungen</b> » <b>⇔</b> « <b>Login</b><br>verwalten».                                       | Login verwalten Finanztool Einstellungen                              |
| 2 | Legen Sie unter « <b>Mobile PIN ändern</b> » Ihre<br>persönliche Mobile PIN für die HypiBanking-App<br>fest.        | Passwort ändern                                                       |
|   | Die «Mobile PIN» benötigen Sie, um sich in<br>der «HypiBanking-App» anzumelden.                                     | FinSign App aktivieren   Aktive FinSign Geräte   Zurück zum E-Banking |
|   | <b>Empfehlung:</b> «Mobile PIN» bitte aus<br>Sicherheitsgründen nicht identisch wie die<br>«FinSign PIN» festlegen! | AKTUELLES E-BANKING PASSWORT                                          |

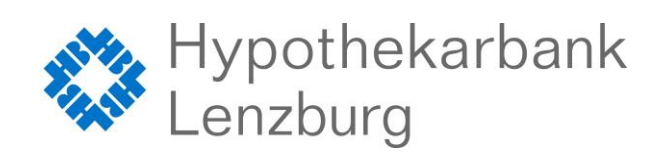

## HypiBanking-App aktivieren

| 3 | Öffnen Sie die HypiBanking-App auf Ihrem<br>Smartphone<br>Melden Sie sich mit Ihrer <b>Vertragsnummer</b> und<br><b>Mobile PIN</b> an | Hypothekarbank<br>Lenzburg<br>Vertegsnummer<br>PN<br>Anmelden |
|---|----------------------------------------------------------------------------------------------------|---------------------------------------------------------------|
| 4 | Bestätigen Sie das Login in Ihrer FinSign-App                                                                                         | FINSIGN Jetzt<br>FinSign Login                                |
| 5 | Sie haben sich erfolgreich eingeloggt und<br>können das E-Banking der Hypi überall<br>mitnehmen                                       |                                                               |

Wir wünschen Ihnen viel Spass und Erfolg beim Testen.

## Kontaktadresse bei Fragen oder Anregungen:

Hypothekarbank Lenzburg AG Electronic-Services Bahnhofstrasse 2 | 5600 Lenzburg 1 ebanking@hbl.ch | www.hbl.ch

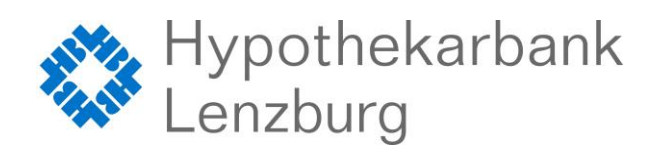

Vertrauen verbindet. www.hbl.ch